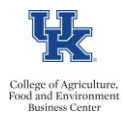

HR Administrators can utilize the /SPIN/ER Employee with Supervisor report to generate a preview of the employee along with their supervisor (including position numbers and email).

## Setting the Criteria

-Select the /SPIN/ER transaction

-From the "Company Reports" folder select the "Employee with Supervisor" report. -From the **<Reporting Data Period>** tab select the applicable pay period or as of today:

| Report Data Period Select Emp                                                                | oloyees Run                          |  |  |  |  |
|----------------------------------------------------------------------------------------------|--------------------------------------|--|--|--|--|
| Payroll Period<br>Pavroll Area                                                               |                                      |  |  |  |  |
| Current Period                                                                               |                                      |  |  |  |  |
| ○ Other Period                                                                               |                                      |  |  |  |  |
| Period                                                                                       |                                      |  |  |  |  |
| Alternative Dates                                                                            |                                      |  |  |  |  |
|                                                                                              |                                      |  |  |  |  |
|                                                                                              |                                      |  |  |  |  |
| Report Data Period Sele                                                                      | ect Employe                          |  |  |  |  |
| Report Data Period Sele                                                                      | ect Employe                          |  |  |  |  |
| Report Data Period Sele                                                                      | ect Employe                          |  |  |  |  |
| Report Data Period Sele<br>Period<br>• Today<br>• Up to today                                | ect Employe<br>O Curren<br>O From to |  |  |  |  |
| Report Data Period Sele<br>Period<br>• Today<br>• Up to today<br>• Other period              | ect Employe<br>O Curren<br>O From te |  |  |  |  |
| Report Data Period Sele<br>Period<br>Today<br>Oup to today<br>Other period<br>Payroll Period | ect Employe<br>O Curren<br>O From to |  |  |  |  |

-Under the **Select Employees**> tab select the information that you would like to include in the report (individual employee, org unit, etc.)

|   |                    | Report Data Period Select Employe | es Rui | n the Report |             |  |  |  |
|---|--------------------|-----------------------------------|--------|--------------|-------------|--|--|--|
|   |                    |                                   |        |              |             |  |  |  |
| I | Employee Selection |                                   |        |              |             |  |  |  |
|   | ₿                  | Selection Type                    | Option | Value        |             |  |  |  |
|   |                    | External Person ID                |        | đ            | <b>•</b>    |  |  |  |
|   |                    | Position                          |        |              | <b>&gt;</b> |  |  |  |
|   |                    | Personnel Subarea                 |        |              | <b></b>     |  |  |  |
|   |                    | Payroll Area                      |        |              | <b>&gt;</b> |  |  |  |
|   |                    | Personnel Number                  |        |              | <b>&gt;</b> |  |  |  |
|   |                    | Organizational Unit               |        |              | <b>&gt;</b> |  |  |  |
|   |                    | Org Selection                     |        |              | <b>•</b>    |  |  |  |

## Running the Report

-Click on **<Run FullScreen>** to execute the report. The results will be displayed. Updated: 09/11/18